## Unlocking the Potential of MCP Servers for Marketing Success

Constance Chen Director of Search Marketing, Moving Traffic Media

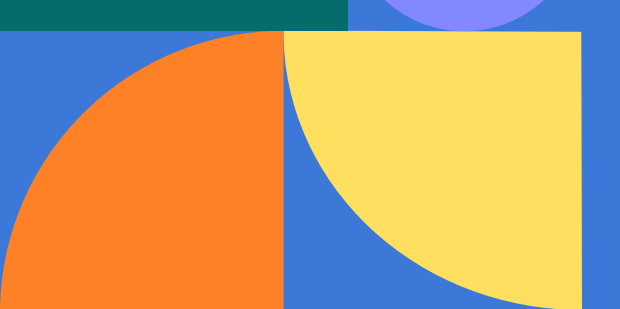

### We've come a long way...

### From this:

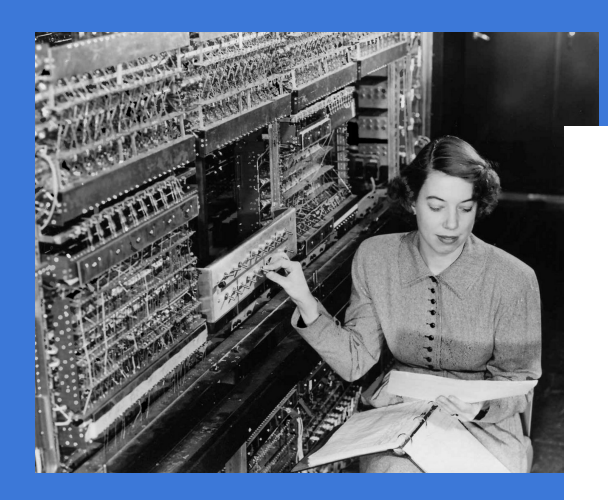

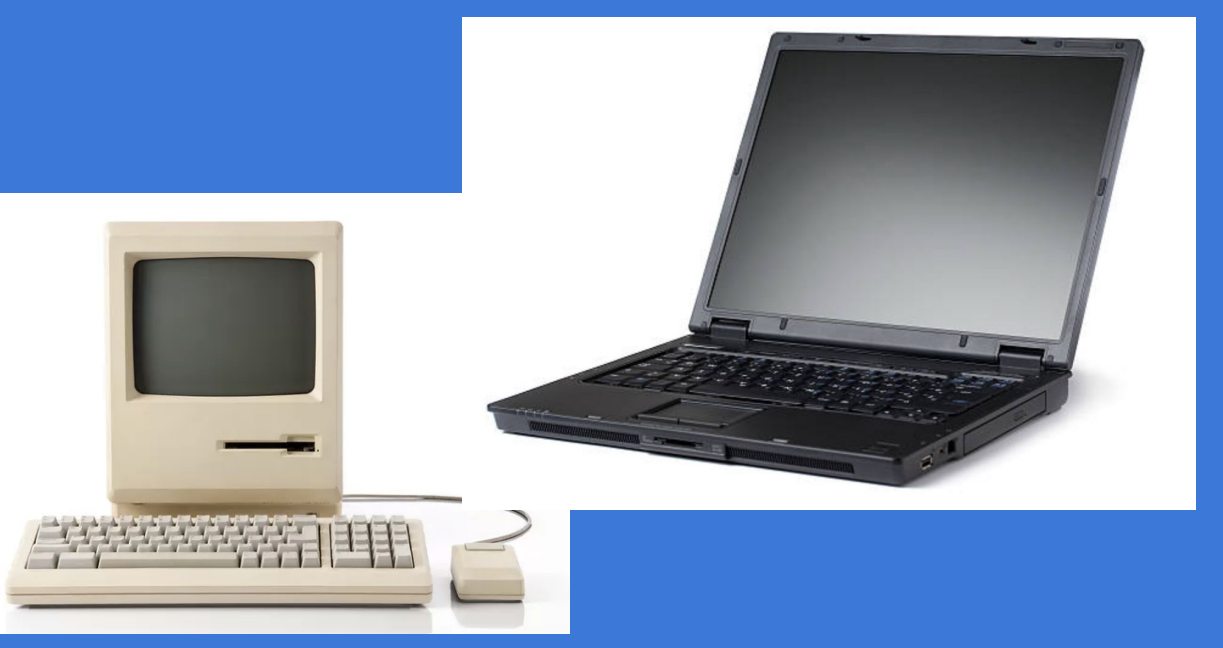

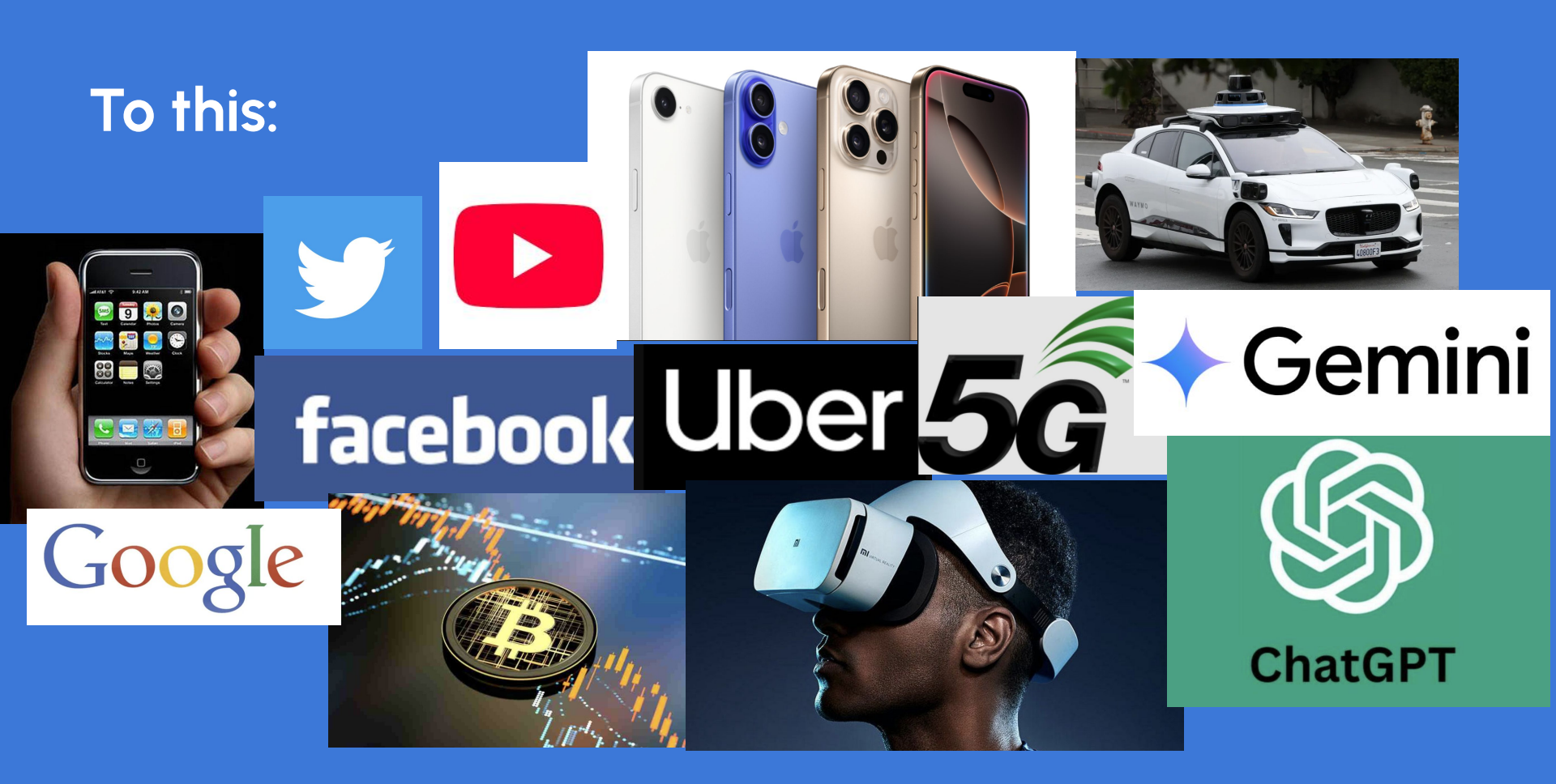

### ...to this:

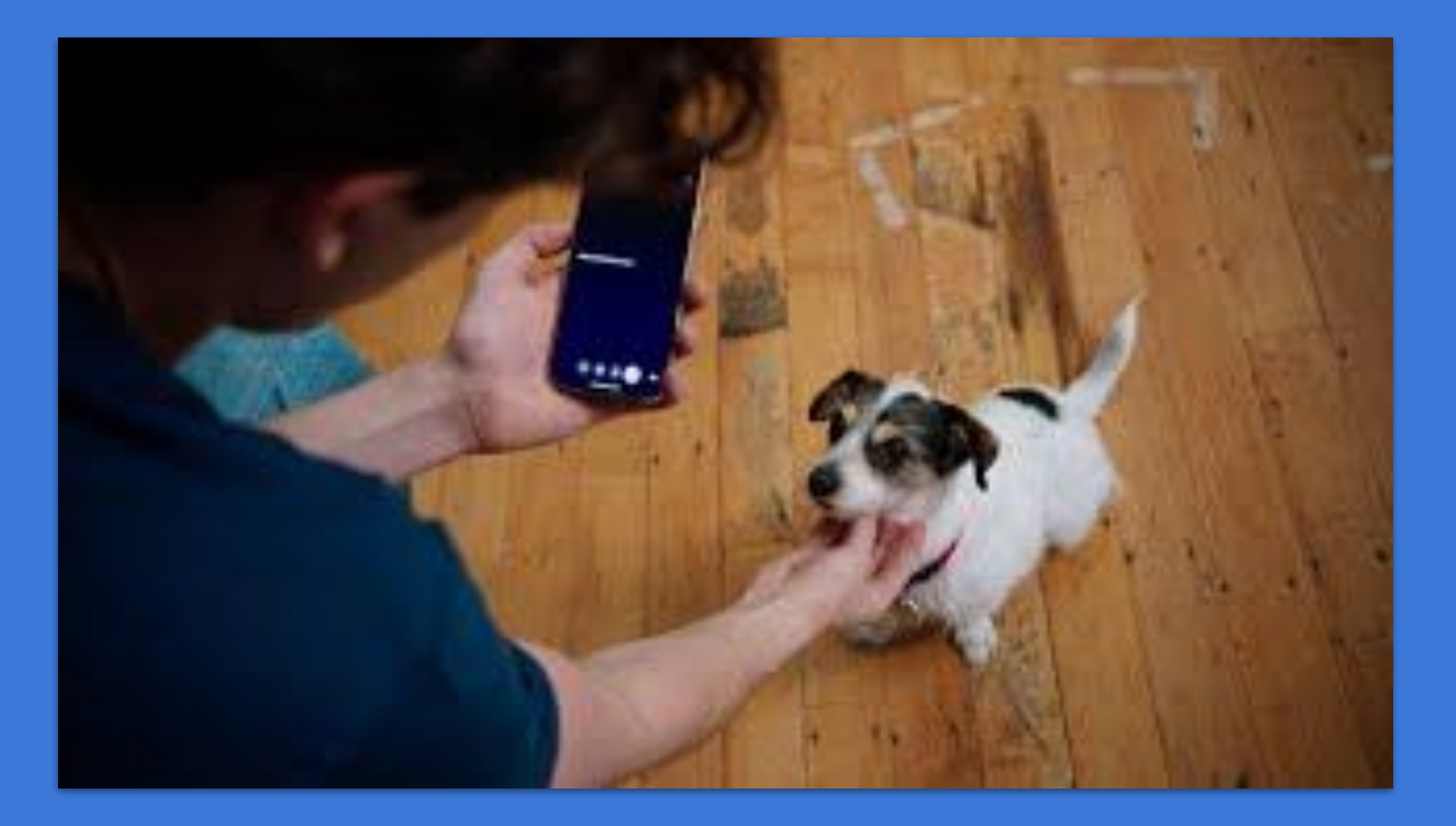

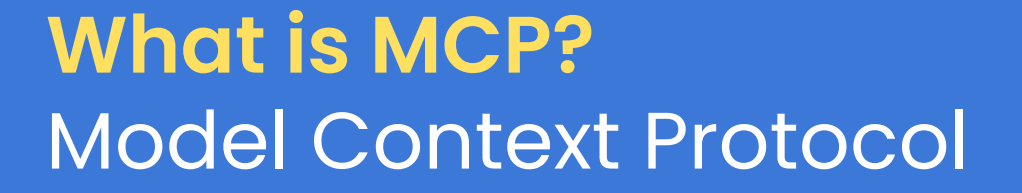

Introduced by Anthropic in November 2024

## ANTHROP\C **\***Claude

# OpenAl Microsoft

Goodle

Broad Adoption: Microsoft, OpenAl, Google

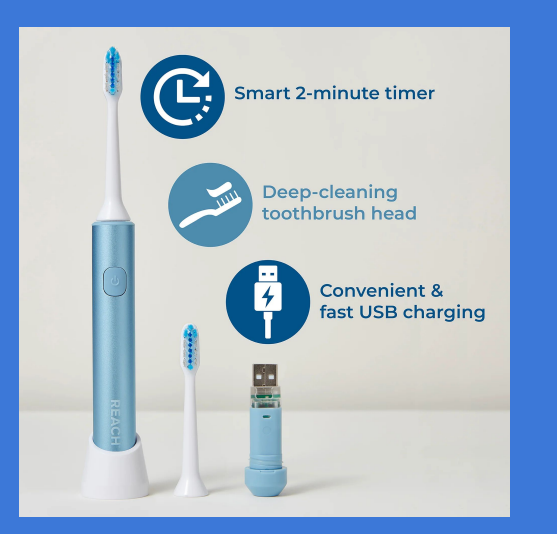

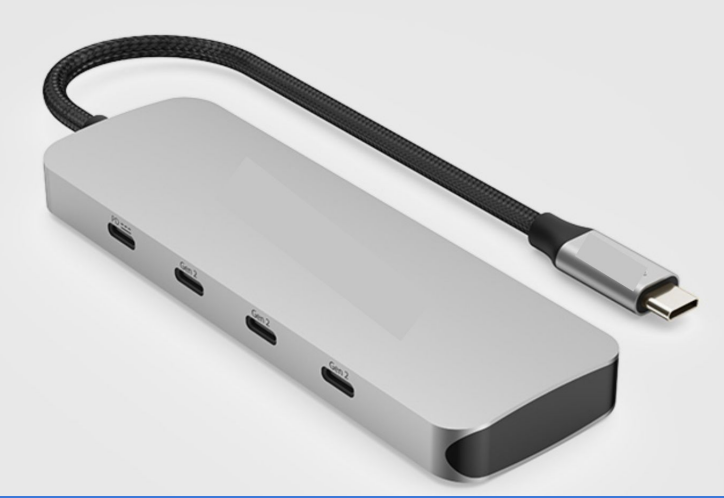

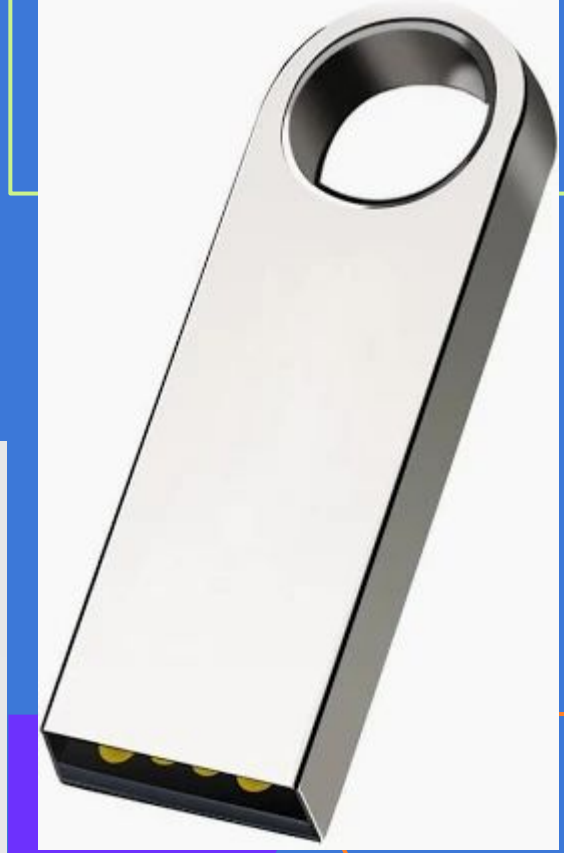

Acts like a USB-C port for Al

Client-Server Architecture

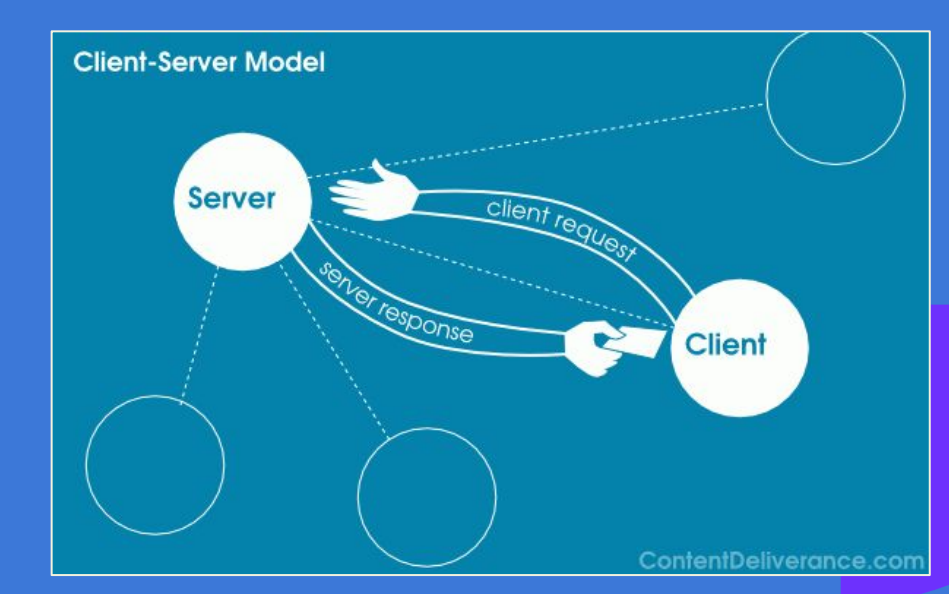

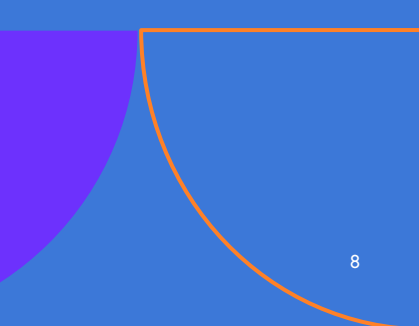

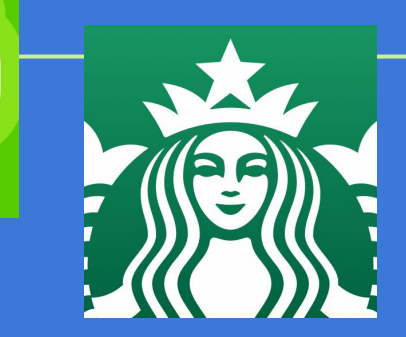

Allows LLMs to "plug in" to different data servers

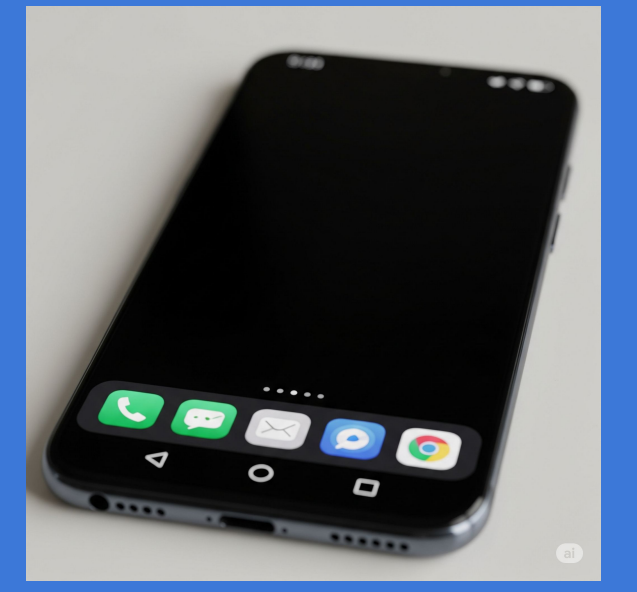

M&S

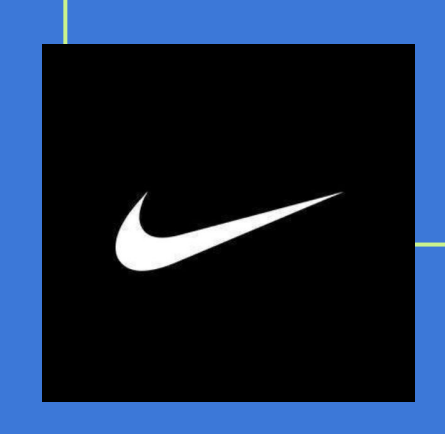

LLMs can be powered with agentic capabilities

LLMs have access to real-time data straight from sources and can perform actions

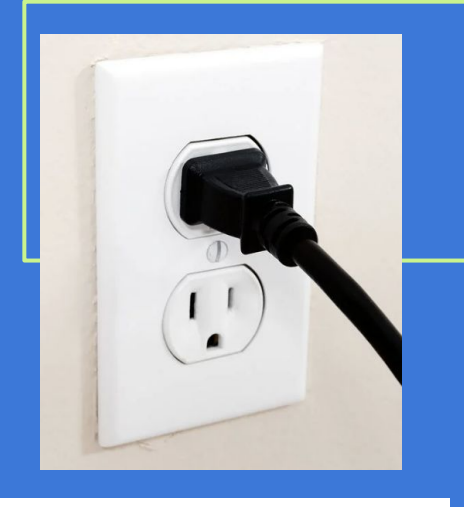

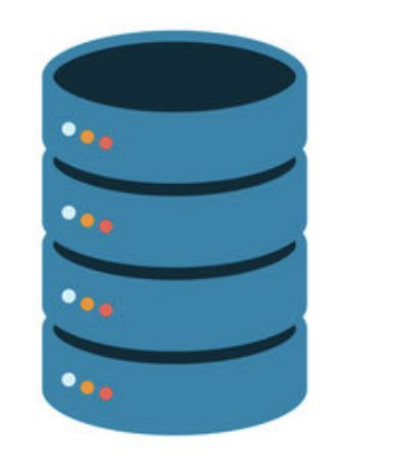

Tools to increase automation and improve workflows

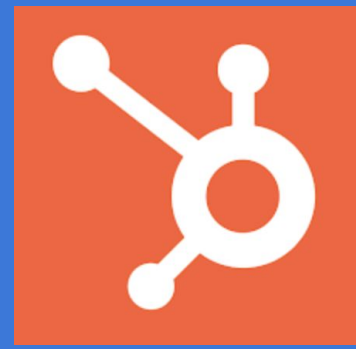

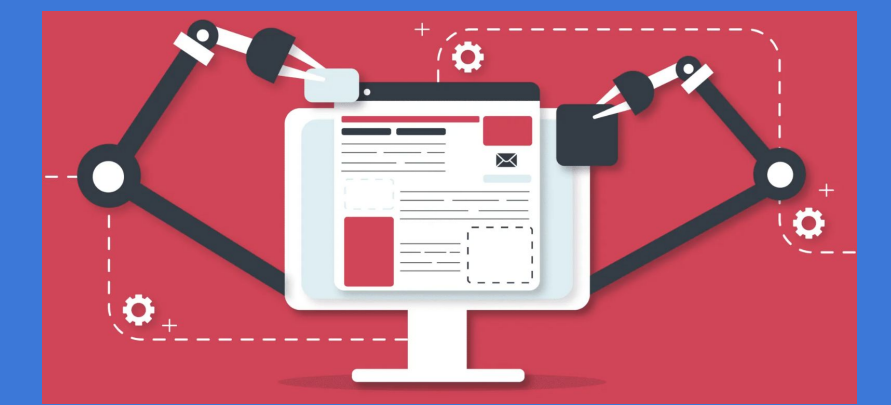

Hyper Personalization within customer journeys and interactions

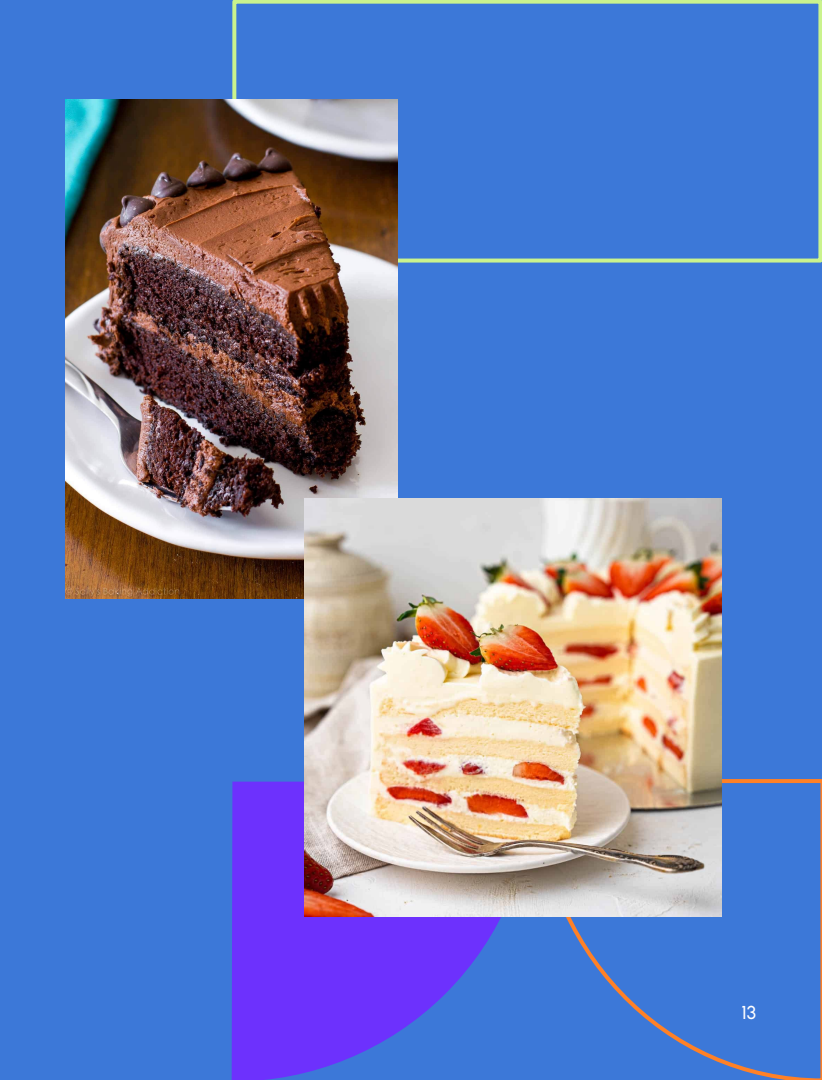

Creates visibility in a different way

|                                                         |   | 9:41                                  |                                      | -11                                                     | <b>?</b> ■                       |
|---------------------------------------------------------|---|---------------------------------------|--------------------------------------|---------------------------------------------------------|----------------------------------|
|                                                         |   | Bag                                   |                                      |                                                         |                                  |
|                                                         |   | 0                                     |                                      |                                                         |                                  |
|                                                         |   |                                       | Nike<br>Pega<br>Worr<br>Pale<br>Size | Air Zoom<br>asus 37<br>hen's Runnin<br>Ivory/Barel<br>8 | ng Shoe<br>y Volt                |
|                                                         | _ | Qty 1 🗸                               |                                      |                                                         | \$120.00                         |
|                                                         |   | Have a Promo                          | o Code?                              |                                                         | +                                |
|                                                         |   | Subtotal<br>Shipping<br>Estimated Tot | tal                                  | Standar                                                 | \$120.00<br>d - Free<br>\$120.00 |
|                                                         |   |                                       | Checko                               | ut                                                      |                                  |
| <b>30</b> Nike: Shoes,<br>Apparel, Stories<br>Nike, Inc |   | <u> </u>                              | ~                                    | A                                                       | 0                                |
|                                                         |   | [ʌ] ≞Q                                | $\bigcirc$                           |                                                         | М.                               |

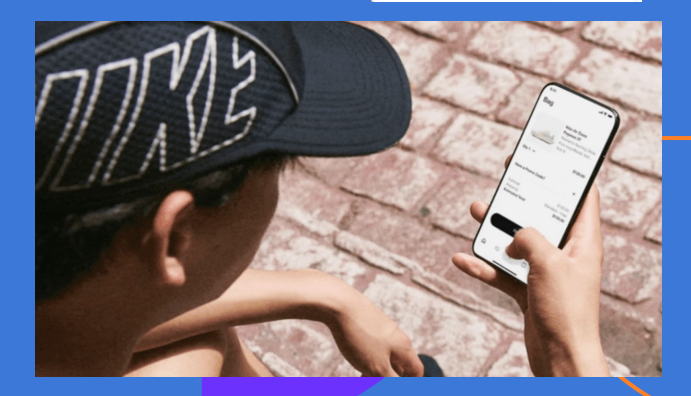

### **How MCP Works**

This chart illustrates how Model Context Protocol (MCP) allows LLM clients to interact with external data servers, offering access to tools, and functions across connected platforms.

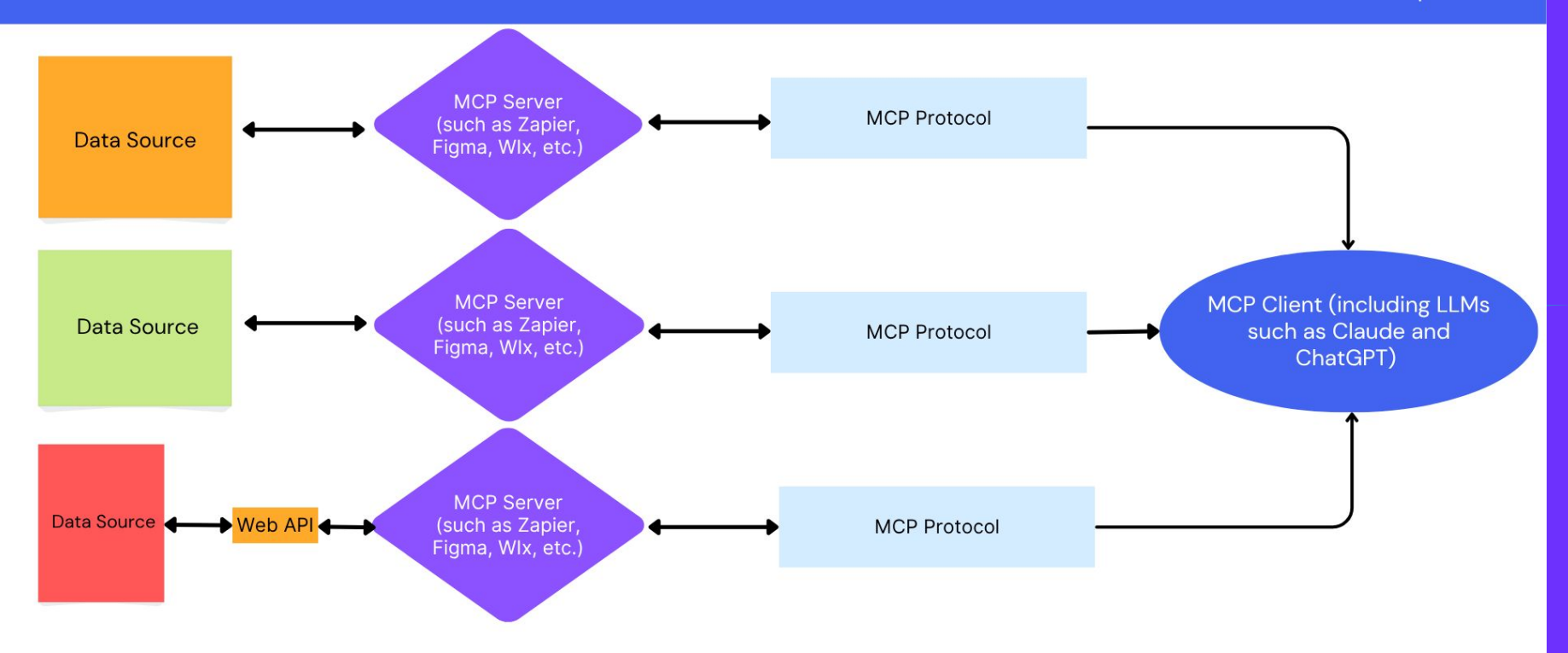

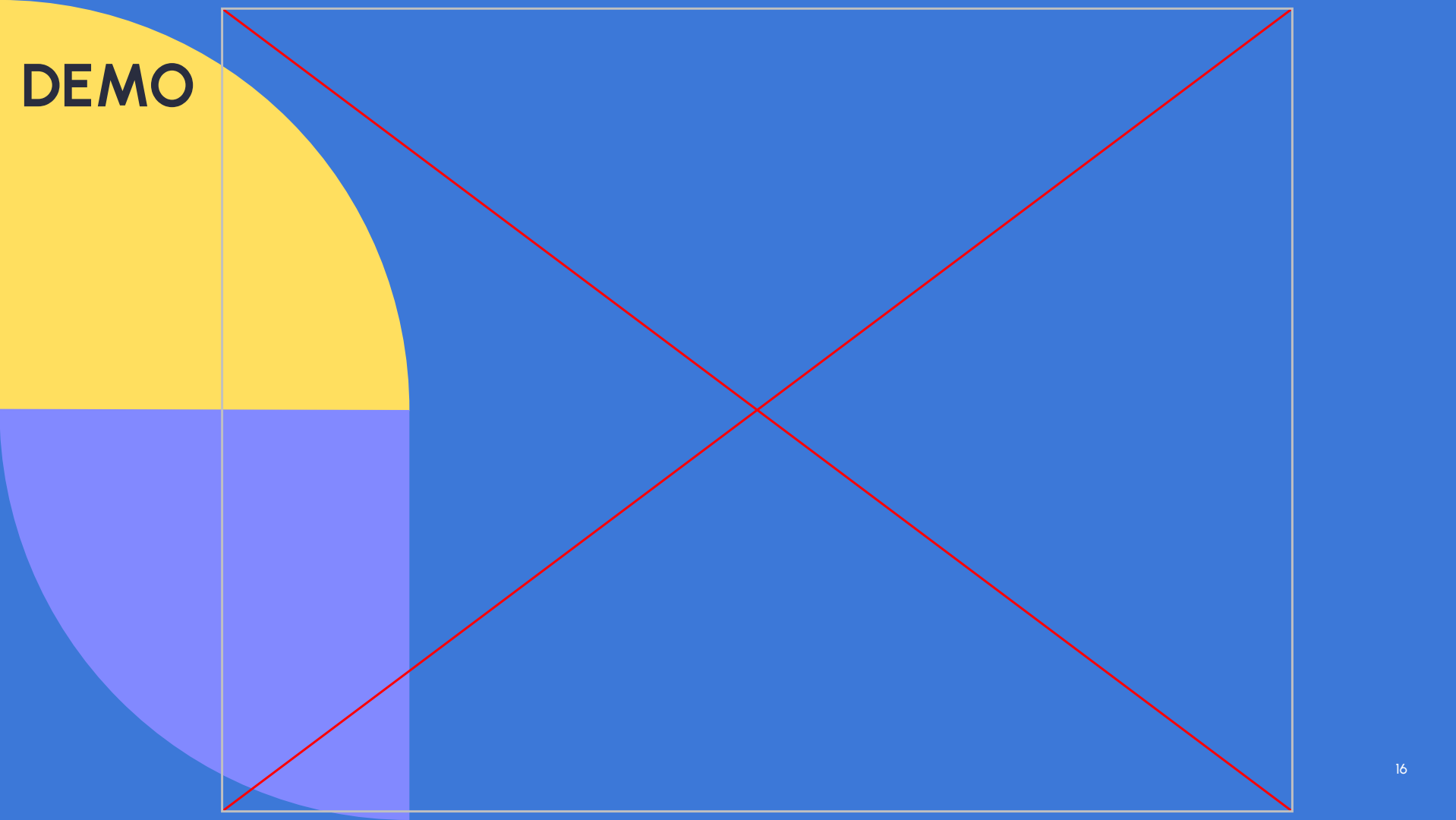

### Through MCP Servers, AI Assistants will be able to:

Shop stores and buy items

Find a hotel for you

Create and manage a website

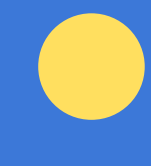

Set appointments for you

#### **Examples of MCP Servers**

S Stripe

Process payments and refunds

Manage subscriptions

Retrieve customer data

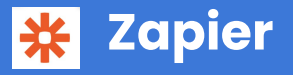

Access to 7,000+ apps

Integrations with multiple tools such as Salesforce and Google Sheets

Create automated workflows

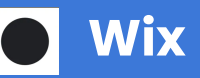

Creates no-code solutions through LLM prompts

Manage website through client

Set up new pages, new products, etc.

### **Examples of Unofficial MCP Servers**

Airbnb

Search listings based on your specific criteria

Combine with Google Maps to filter based on location

Create a trip planning workflow **Kroger Grocery** 

Locate and select your preferred store

Search products and manage your shopping cart

Get groceries delivered or arrange for pick up **UberEats** 

Search specific food options

Place an order for delivery

Plan meal deliveries with a budget

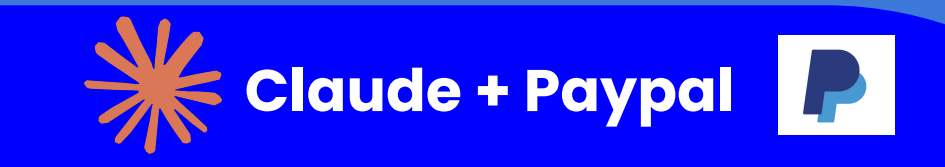

- Create automated invoices and transaction reports every month
- Initiate biweekly payouts to vendors and contractors

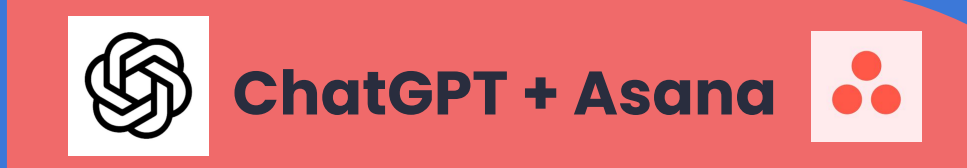

- Create new tasks from emails and meetings
- Automate pulling weekly and monthly task report

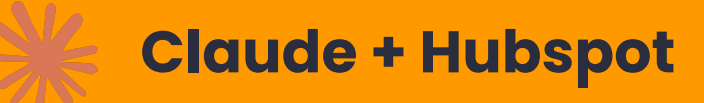

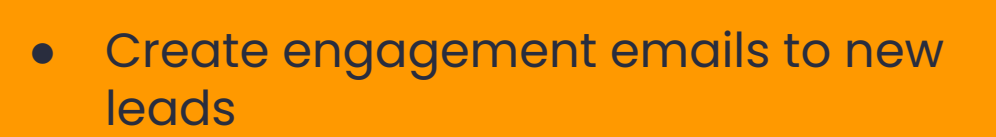

 Add triggers to automate follow up coupon email to users visiting pricing page

### How Organizations Can Use MCP Servers

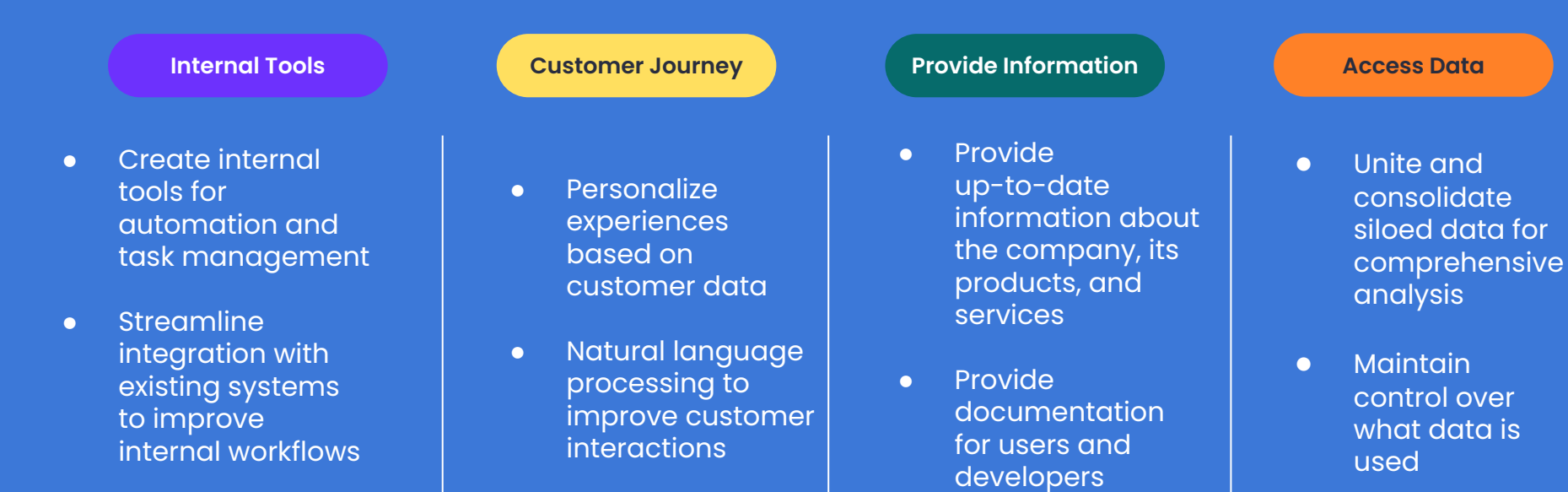

 Develop custom applications for specific needs

- Improve customer
   engagement
- Create brand visibility and consistency

24

Leverage Al

data analysis

### How To Set Up MCP Servers

### **Every Setup is Different**

- 1. Choose a MCP server and client
- 2. Connect to the client
- 3. Test the connection

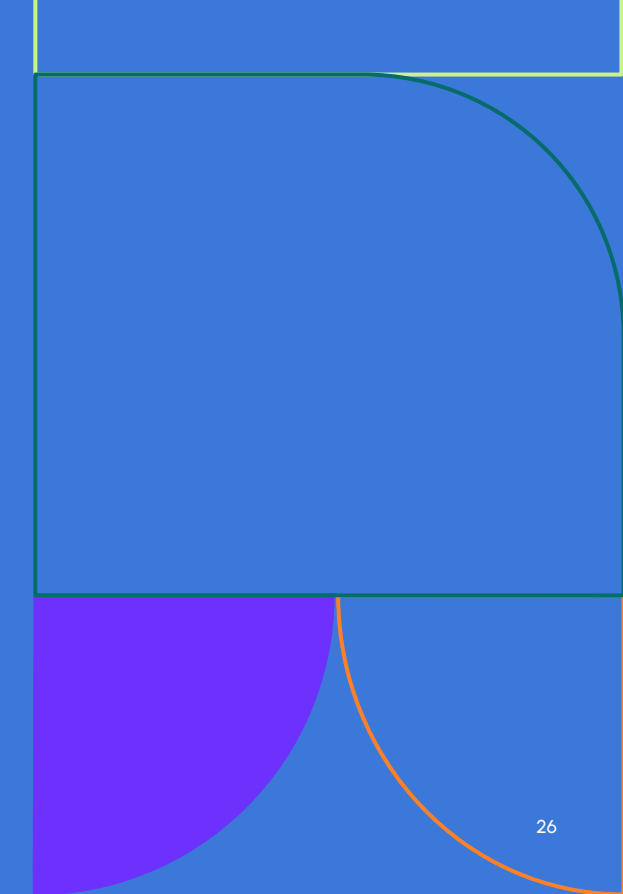

### Step 1: Choose a MCP server and client

#### MCP Server

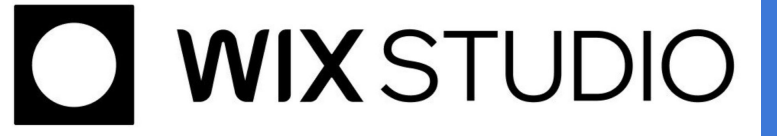

Client

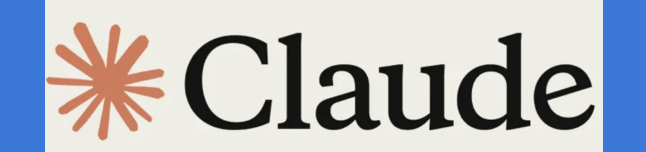

27

# Download and Install Claude Desktop (MCP Client)

**₩**Claude

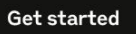

## Meet Claude on your desktop 🚥

Always there when you need it—Claude sits quietly in your workflow. No tab-hopping required.

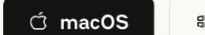

铝 Windows

昭 Windows (arm64)

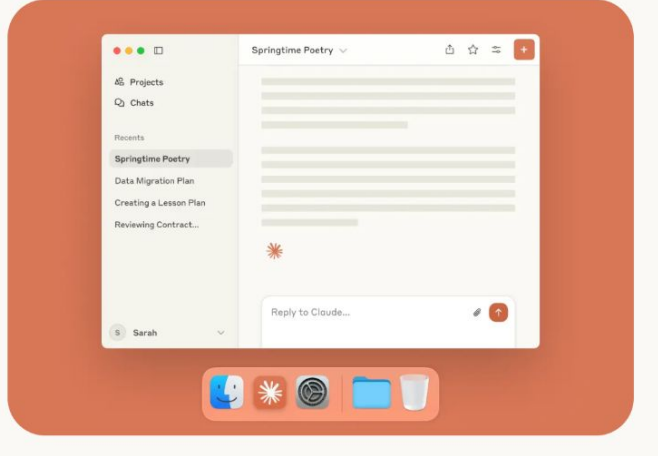

### Download and Install Node.js

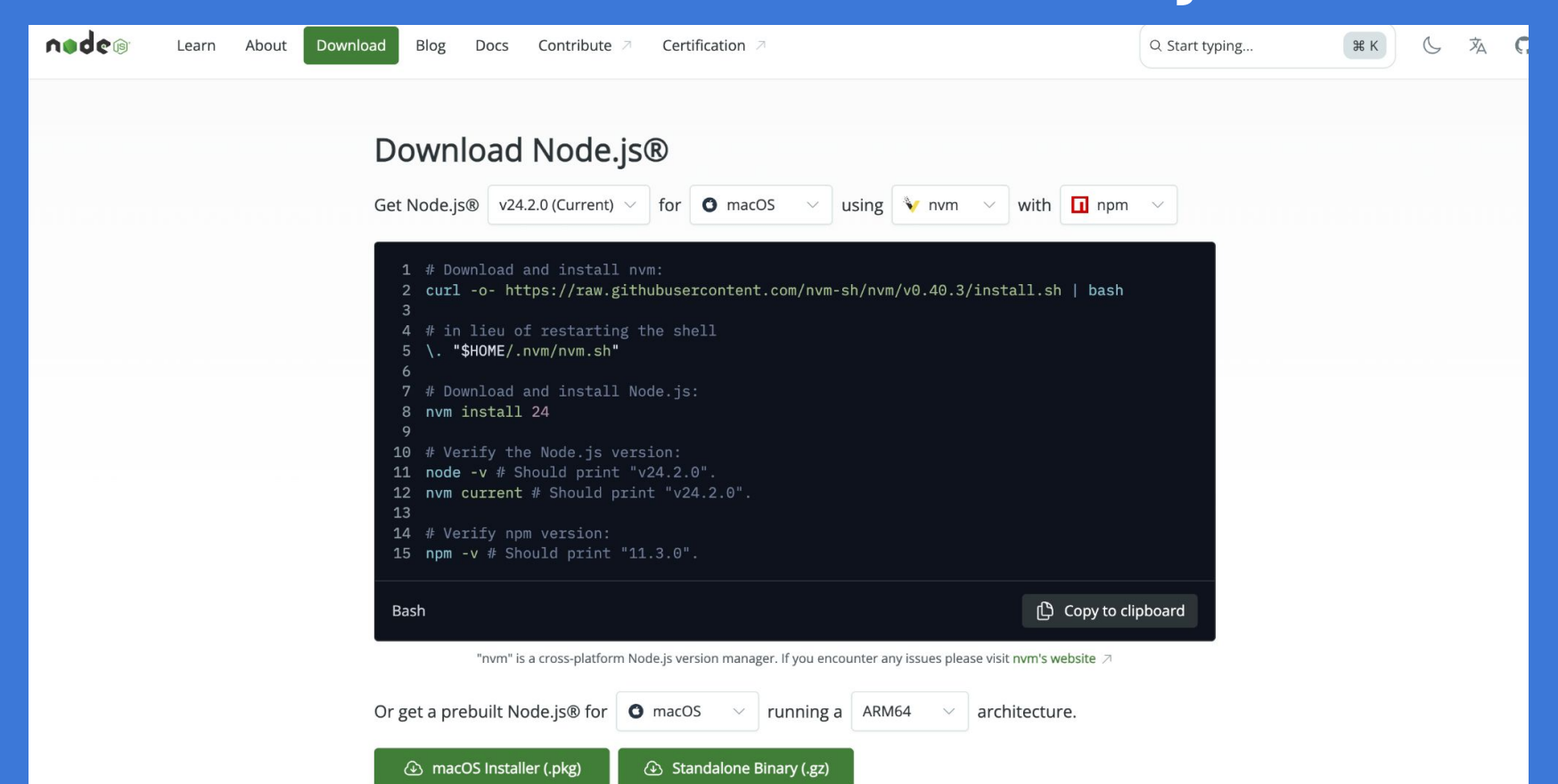

### Step 2: Connect to the client

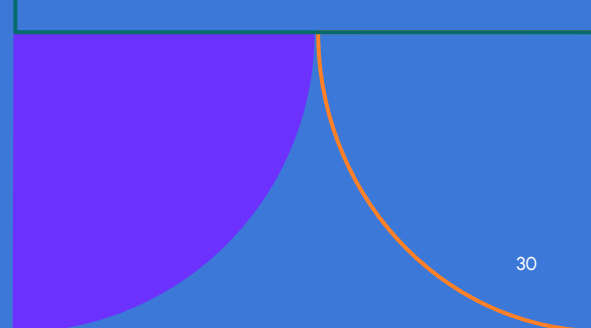

### Copy the code from Wix MCP Server page

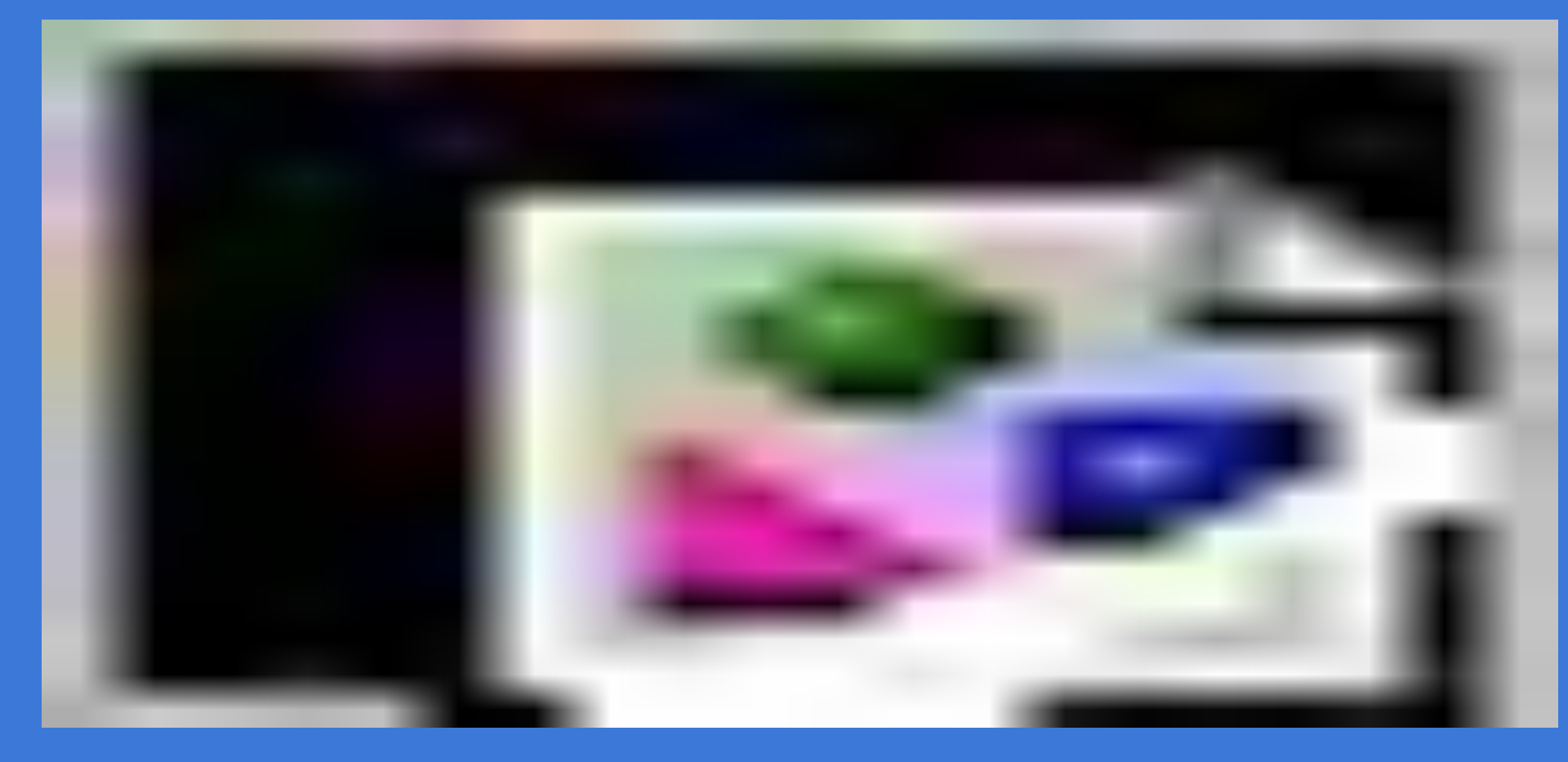

#### In Claude Desktop, open Settings > Developer.

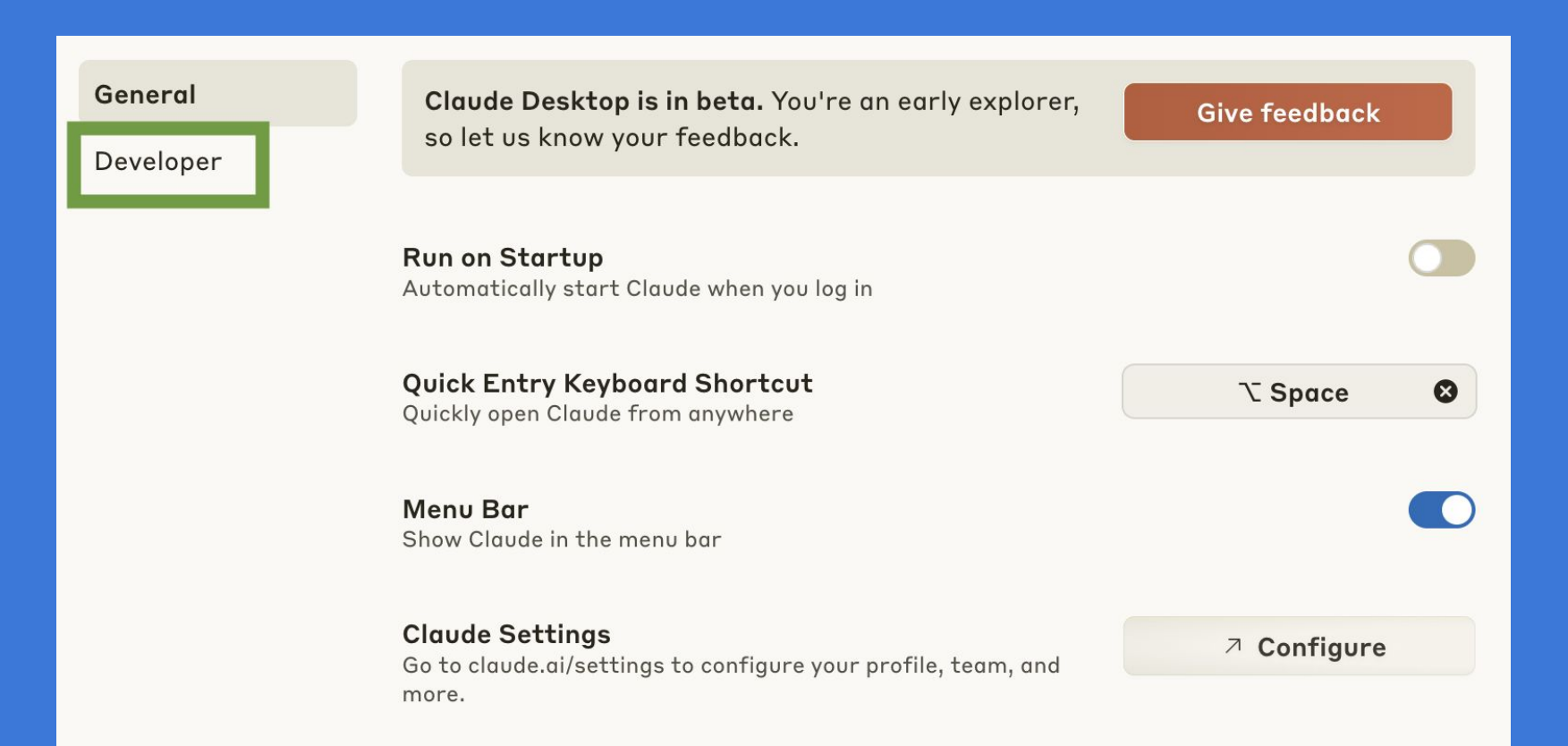

#### Then, click Edit Config.

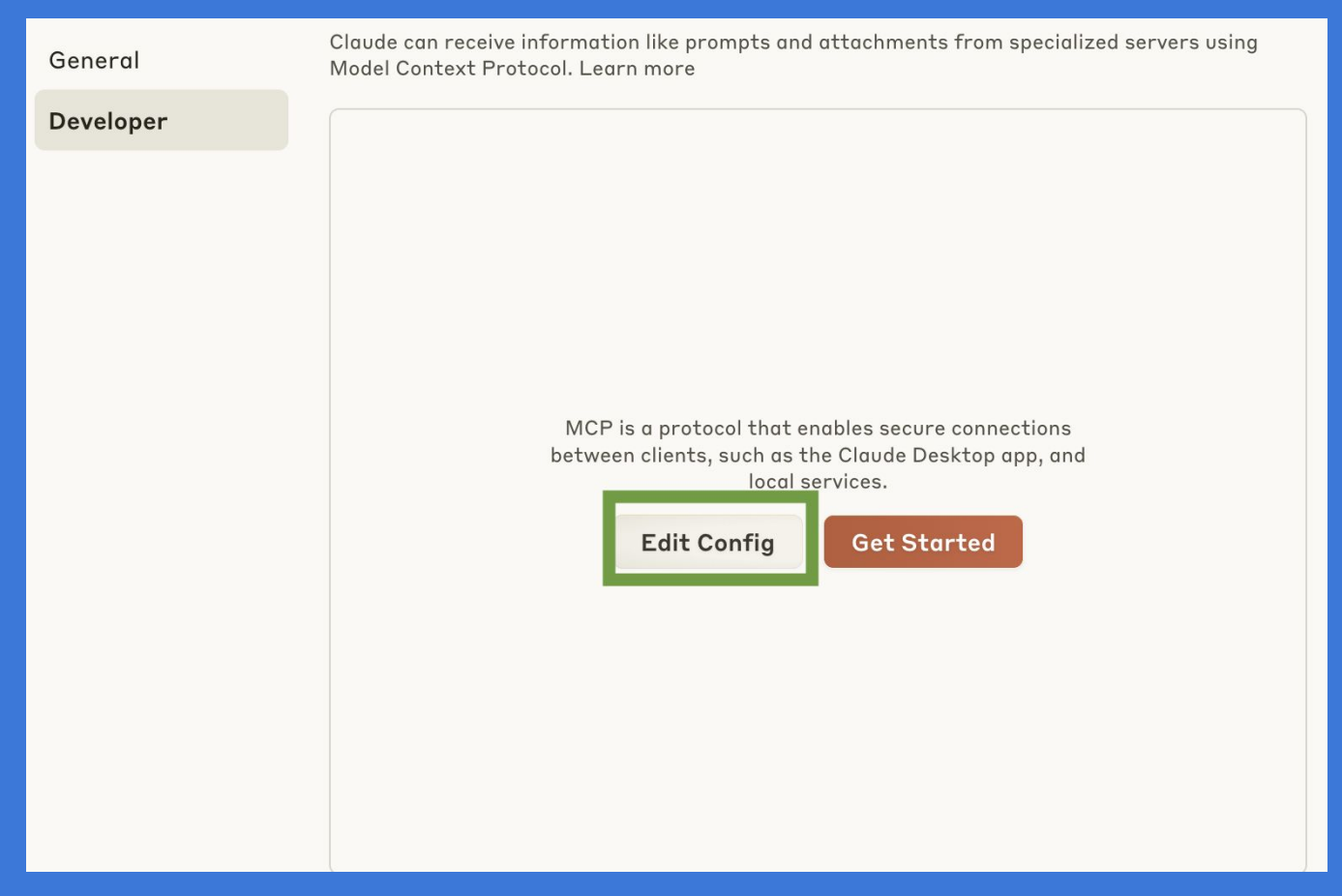

### Open the config file called "claude\_desktop\_config.json".

| Today at 18:43        |                                                                                                    | Folder                                                                                                    |
|-----------------------|----------------------------------------------------------------------------------------------------|----------------------------------------------------------------------------------------------------|
| June 6, 2025 at 18:35 |                                                                                                    | Folder                                                                                                    |
| June 6, 2025 at 19:28 | 178 bytes                                                                                                    | JSON Document                                                                                                    |
| June 6, 2025 at 18:35 |                                                                                                    | Folder                                                                                                    |
| Today at 19:05        | 57 bytes                                                                                                    | JSON Document                                                                                                    |
| Today at 19:05        | 20 KB                                                                                                    | Document                                                                                                    |
| Today at 19:05        | Zero bytes                                                                                                    | Document                                                                                                    |
| June 6, 2025 at 18:35 |                                                                                                    | Folder                                                                                                    |
| June 6, 2025 at 18:35 |                                                                                                    | Folder                                                                                                    |
|                       | Today at 18:43<br>June 6, 2025 at 18:35<br>June 6, 2025 at 19:28<br>June 6, 2025 at 19:35<br>Today at 19:05<br>Today at 19:05<br>Today at 19:05<br>June 6, 2025 at 18:35<br>June 6, 2025 at 18:35 | Today at 18:43          June 6, 2025 at 18:35          June 6, 2025 at 19:28       178 bytes         June 6, 2025 at 18:35          Today at 19:05       57 bytes         Today at 19:05       20 KB         Today at 19:05       Zero bytes         June 6, 2025 at 18:35          June 6, 2025 at 18:35          June 6, 2025 at 18:35 |

## Paste in the code that was copied from the Wix MCP Server page. Save the file.

claude\_desktop\_config > No Selection 1 "mcpServers": { 2 "wix-mcp-remote": { 3 "command": "npx", 4 "args": [ 5 "-y", 6 7 "@wix/mcp-remote", "https://mcp.wix.com/sse" 8 9 10 11 12 13

#### Close Claude Desktop and restart it. Then go to Claude Settings > Developer.

General Claude Desktop is in beta. You're an early explorer, **Give feedback** so let us know your feedback. Developer **Run on Startup** Automatically start Claude when you log in **Quick Entry Keyboard Shortcut ∖** Space ⊗ Quickly open Claude from anywhere Menu Bar Show Claude in the menu bar **Claude Settings** ↗ Configure Go to claude.ai/settings to configure your profile, team, and more.

#### If it's set up properly, it should now list the Wix MCP server.

| General   | Claude can receive information like prompts and attachments from specialized servers using<br>Model Context Protocol. Learn more |
|-----------|----------------------------------------------------------------------------------------------------|
| Developer | wix-mcp-remote                                                                                                    |
|           | Edit Config                                                                                                    |

### **Step 3:** Test the Connection

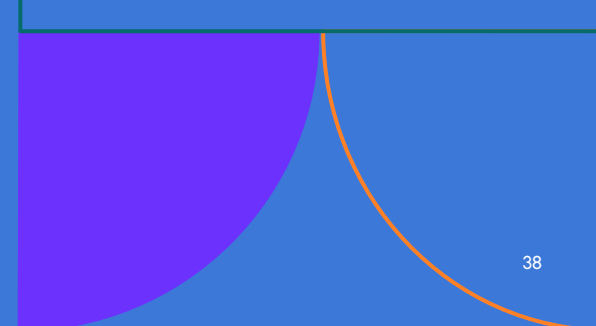

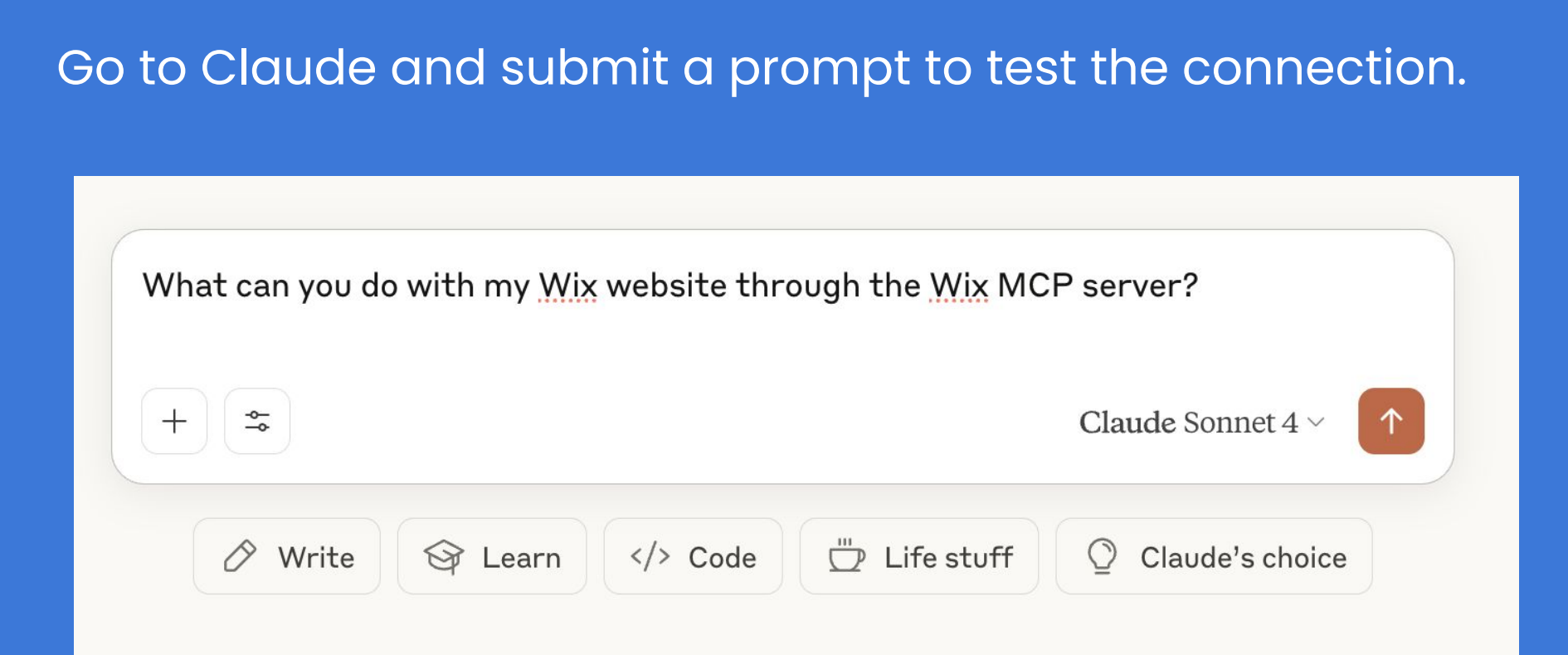

#### It's a success!

Here you can see that Claude is pulling in the documentation from the Wix MCP Server to tell me what its capabilities are with the MCP server.

C What can you do with my Wix website through the Wix MCP server?

I can help you manage and interact with your Wix website through a comprehensive set of tools that connect to the Wix platform. Let me first get the foundational information about these capabilities.

#### W WixREADME

Based on the information provided, I can help you manage your Wix website through the Wix MCP server in several comprehensive ways:

#### **Core Site Management**

- List and manage your Wix sites I can view all your sites and help you select which one to work with
- Create new sites and manage existing ones through account-level APIs
- Publish sites when ready to go live

#### **Content Management**

- Wix CMS: Create and manage data collections, add/update/delete items, and build CMSbased applications
- Blog Management: Create blog posts with rich content, manage existing posts, and build

### Connect to MCP servers and discover the possibilities!

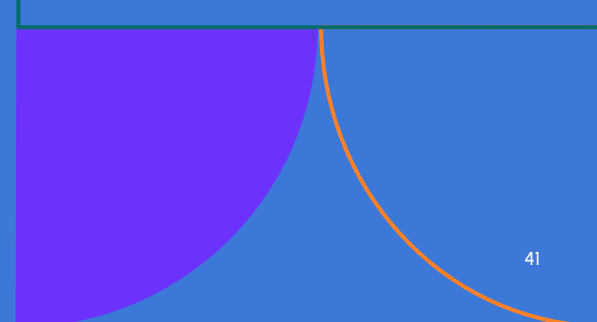

## Any questions? Ask away!

# Let's Connect

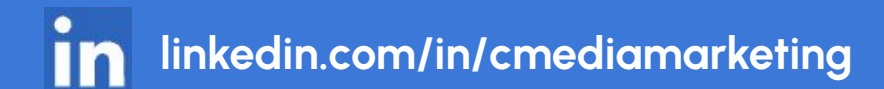

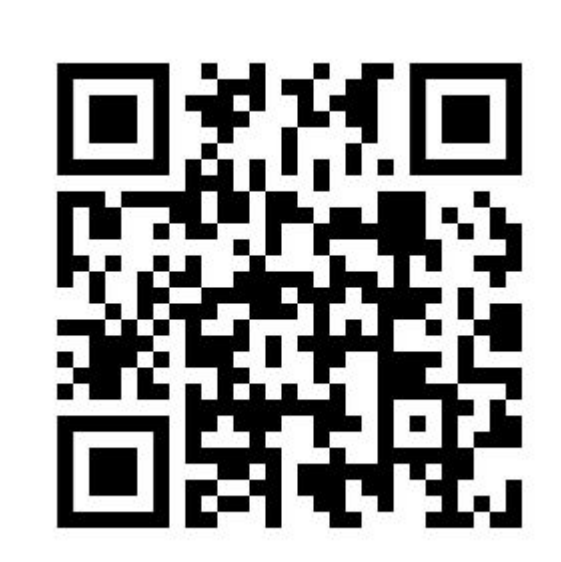

### Thank you